#### https://www.halvorsen.blog

# django

# Django Admin

#### Hans-Petter Halvorsen

### Contents

- Introduction
  - Short introduction to Django.
  - Short Introduction to the Django "Company" App created in a previous Tutorial.
- Django Admin
  - "Django Admin" is included with Django.
  - Django provides a ready-to-use user interface for administrative activities.
  - Django automatically generates admin UI based on your Django Models.
  - "Django Admin" offers a CRUD user interface for all your Models.
  - CRUD is short for Create, Read, Update and Delete.

#### https://www.halvorsen.blog

# Introduction

#### Hans-Petter Halvorsen

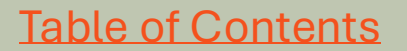

# Django

- Django is a Python web development framework.
- Django is a back-end/server-side web framework.
- Django has support for databases like SQLite, MySQL/MariaDB and PostgreSQL.
- Django includes an SQLite database, but for the others you need to install the database system you want to use from their respective websites and in addition install a Python package/driver for the specific database system.
- Django is free, open source and written in Python.
- Homepage: <a href="https://www.djangoproject.com">https://www.djangoproject.com</a>

# Django "Company" App

In the "Django Tutorial" we created the following Application with Django:

| ♥ Company Page         X         ♥ Customers         X         +           ←         →         C         ①         127.0.0.1:8000/company/                                | –<br>© ☆                                    | □ ×<br>⑧ : Sub<br>for t | page showing the "(<br>he "Company" App | Customei<br>: | rs"     |  |  |  |  |
|----------------------------------------------------------------------------------------------------|---------------------------------------------|-------------------------|-----------------------------------------|---------------|---------|--|--|--|--|
|                                                                                                    | <ul> <li>Company Page</li> </ul>            | × 🕄 Customers           | × +                                     |               | - o >   |  |  |  |  |
| Company Page                                                                                                    | ← → ♂ ③ 127.0.0.1:                          | 8000/customers/         |                                         |               | @ # @   |  |  |  |  |
| Hello, Welcome to the company page!                                                                                                    |                                             |                         |                                         |               |         |  |  |  |  |
| Here you can find information about our <u>Customers</u> .                                                                                                    | Customers                                   |                         |                                         |               |         |  |  |  |  |
|                                                                                                    | Here you see the customers in the database: |                         |                                         |               |         |  |  |  |  |
|                                                                                                    | Firstname                                   | Lastname                | Email                                   | Phone         | Address |  |  |  |  |
| Main"Company" Ann                                                                                                    | Elvis                                       | Presely                 | elvis.presley@usn.com                   | 11111111      | Mephis  |  |  |  |  |
|                                                                                                    | John                                        | Wayne                   | john.wayne@usn.com                      | 22222222      | Texas   |  |  |  |  |
| We will use the "Django Admin" interface to create CRUD functionality for the "Customer", i.e., Create (insert), Read (select), Update and Delete data from the database. |                                             |                         |                                         |               |         |  |  |  |  |

## Django "Company" Project

| × -           | File Edit Selection View G                                     | o Run Terminal | Help $\leftarrow \rightarrow$ |            |               | ject1                       | <b>8</b> ~                     |                      | - 🗆 ×                                      |
|---------------|----------------------------------------------------------------|----------------|-------------------------------|------------|---------------|-----------------------------|--------------------------------|----------------------|--------------------------------------------|
| ф             | EXPLORER                                                       | company.html   | customers.html                | 🕏 views.py | 🗢 models.py 🗡 |                             |                                |                      | $\triangleright$ $\sim$ $\square$ $\cdots$ |
|               | ✓ DJANGOPROJECT1                                               | company > 🔹 m  | nodels.py >                   |            |               |                             |                                |                      |                                            |
| $\mathcal{Q}$ | company >pycache                                               | 1              | from djan                     | go.db      | import mod    | dels                        |                                |                      | _                                          |
| go            | ✓ migrations                                                   | 2              |                               |            |               |                             |                                |                      |                                            |
| ~             | >pycache<br>init .pv                                           | -              | the Cross the                 |            | adala kan     | -                           |                                |                      |                                            |
| a'>           | 0001_initial.py                                                | 3              | # Create                      | your m     | odels nere    | е.                          |                                |                      |                                            |
| ₿             | <ul> <li>templates</li> <li>company.html</li> </ul>            | 4              | class Cus                     | tomer(     | models.Mo     | del):                       |                                |                      |                                            |
| д             | <ul> <li>customers_old.html</li> <li>customers.html</li> </ul> | 5              | first                         | _name      | = models      | .CharField(r                | <pre>max_length=10</pre>       | 90)                  |                                            |
|               | initpy                                                         | 6              | last_                         | name =     | models.C      | harField <mark>(ma</mark> x | x_length=100)                  | )                    |                                            |
|               | <ul> <li>admin.py</li> <li>apps.py</li> </ul>                  | 7              | email                         | = mod      | els.Email     | Field()                     |                                |                      |                                            |
|               | <ul> <li>models.py</li> <li>tests.py</li> </ul>                | 8              | nhone                         | = mod      | els CharF     | ield(max ler                | ngth=15)                       |                      |                                            |
|               | 🔹 urls.py                                                      | 0              | phone                         |            |               |                             | igen=10/                       |                      |                                            |
|               | views.py                                                       | 9              | addre                         | ss = m     | odels.Tex     | tField()                    |                                |                      |                                            |
|               | >pycache                                                       | 10             |                               |            |               |                             |                                |                      |                                            |
|               | initpy                                                         | 11             | def                           | str        | (self)        |                             |                                |                      |                                            |
|               | settings.py                                                    | 11             |                               |            |               |                             |                                |                      |                                            |
|               | urls.py                                                        | 12             | r                             | eturn      | selt.tirs     | t_name + '                  | + selt.last                    | _name                |                                            |
|               | ≡ db.sqlite3                                                   |                |                               |            |               |                             |                                |                      |                                            |
|               | 🔹 manage.py                                                    |                |                               |            |               |                             |                                |                      |                                            |
|               |                                                                |                |                               |            |               |                             |                                |                      |                                            |
|               |                                                                |                |                               |            |               |                             |                                |                      |                                            |
|               |                                                                |                |                               |            |               |                             |                                |                      |                                            |
|               |                                                                |                |                               |            |               |                             |                                |                      |                                            |
| 0             |                                                                |                |                               |            |               |                             |                                |                      |                                            |
| Ø             |                                                                |                |                               |            |               |                             |                                |                      |                                            |
| 2023          | > OUTLINE<br>> TIMELINE                                        |                |                               |            |               |                             |                                |                      |                                            |
| × (           | $\gg 0 \wedge 0$                                               |                |                               |            |               |                             | In 2 Col 1 Spaces: 4 LITE-8 CR | LE () Python 🚱 31260 | diangoenv1': venv)                         |

# Start Django "Company" Project

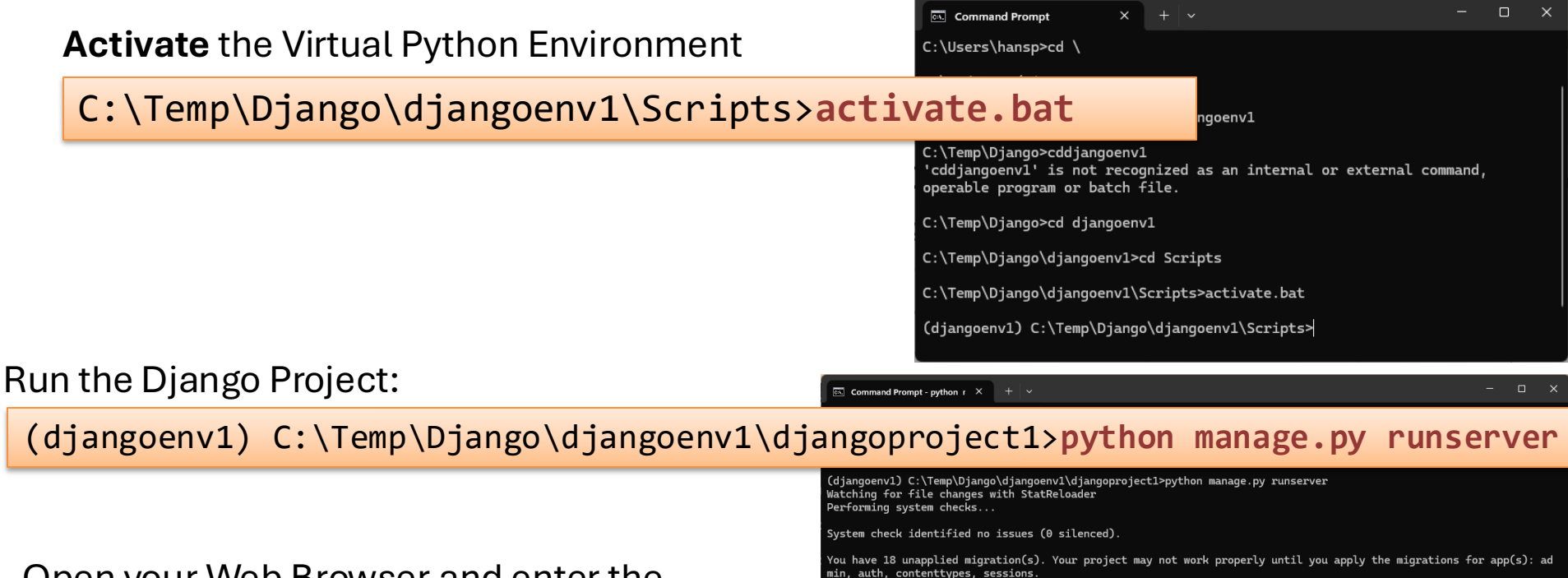

Open your Web Browser and enter the URL: **127.0.0.1:8000/company** 

For more information on production servers see: https://docs.djangoproject.com/en/5.2/howto/deployment/

WARNING: This is a development server. Do not use it in a production setting. Use a production WSGI or ASGI server i

Run 'python manage.py migrate' to apply them.

Django version 5.2.1, using settings 'djangoproject1.settings'

Starting development server at http://127.0.0.1:8000/

May 09, 2025 - 13:29:40

Ouit the server with CTRL-BREAK

### Django Tutorial and "Company App"

• Django Tutorial:

https://www.youtube.com/playlist?list=PLdb-TcK6Aqj0enrpIQ0P4ISI8ofhk8Sza

- This Tutorial gives an overview of Django and create a "Company" Django App step by step.
- The "Company" App is used as a starting point for this "Django Admin" Tutorial.

#### https://www.halvorsen.blog

# Django Admin

#### Hans-Petter Halvorsen

**Table of Contents** 

# Django Admin

#### http://127.0.0.1:8000/admin

| 🗸 🔇 Log in   D | )jango site admin × +                      | _ |   | × |
|----------------|--------------------------------------------|---|---|---|
| ← → C          | ① 127.0.0.1:8000/admin/login/?next=/admin/ | ☆ | 0 | : |
|                |                                            |   |   |   |
|                | Django administration O                    |   |   |   |
|                | Username:                                  |   |   |   |
|                | Password:                                  |   |   |   |
|                | LOG IN                                     |   |   |   |
|                |                                            |   |   |   |

"Django Admin" is included with Django.

Before we can start using "Django Admin", we need to create a User.

# Django Admin

- "Django Admin" is included with Django.
- Django provides a ready-to-use user interface for administrative activities. Django automatically generates admin UI based on your Django Models.
- "Django Admin" offers a CRUD user interface for all your Models.
- CRUD is short for Create, Read, Update and Delete.
- The "Django Admin" interface is intended for "superusers" and not for ordinary users of your application.
- To use it you need to create a User.

### Django Admin - Create User

Type the following to create a new User:

...>python manage.py createsuperuser

Theb you are asked to create a Username and a Password.

Then run the server:

...>python manage.py runserver

Goto <u>http://127.0.0.1:8000/admin</u> and enter your Username and Password:

#### Django administration O

Username:

Password:

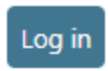

## Django Admin

#### The following will appear:

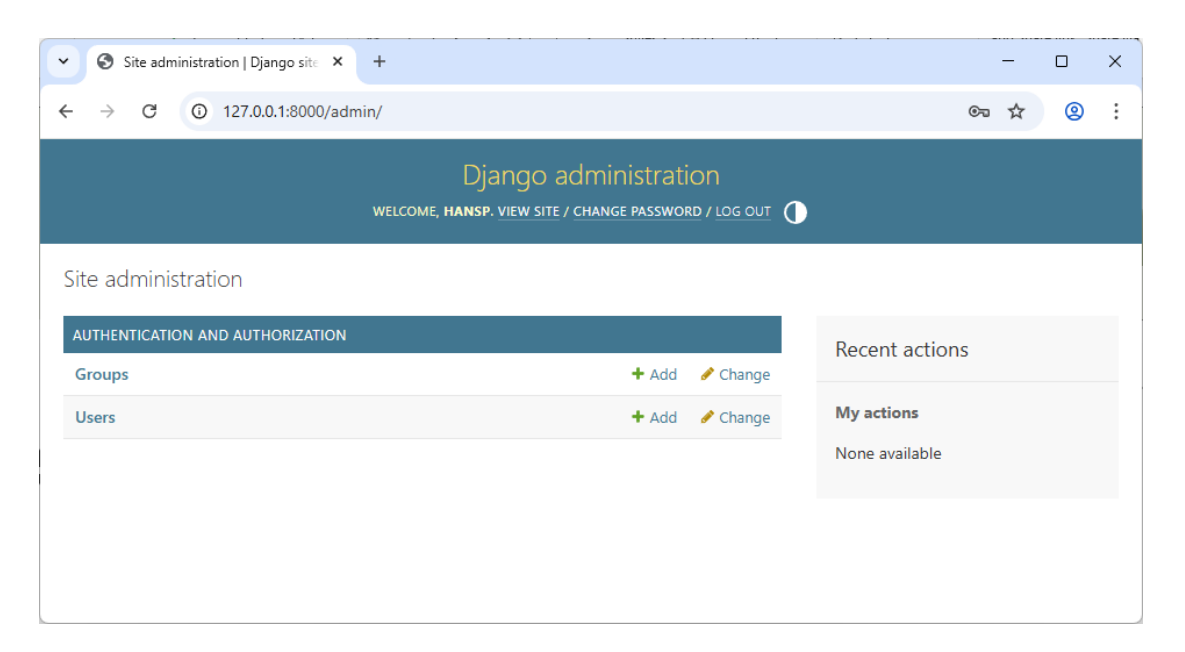

Here you can Add, Change and Delete (CRUD functionality) Groups and Users.

### Existing Customer Model

```
models.pv ×
company > 💠 models.py > ...
    1 from django.db import models
    2
      # Create your models here.
    3
      class Customer(models.Model):
   4
    5
          first_name = models.CharField(max_length=100)
           last_name = models.CharField(max_length=100)
   6
    7
          email = models.EmailField()
   8
          phone = models.CharField(max length=15)
   9
          address = models.TextField()
  10
  11
          def str (self):
               return self.first_name + ' ' + self.last_name
  12
```

By default, all Models created in the Django project will be created as tables in the default SQLite database ("db.sqlite3") that is installed with Django.

### Add "Customer" Model to Admin

Django Admin offers a CRUD user interface for all your Models. Let's add CRUD functionality for our Customer Model.

You need to register the Customer Model in the file "admin.py":

```
🗬 admin.py 🛛 🗙
helloworldapp > 💠 admin.py
    1 from django.contrib import admin
      from .models import Customer
    2
    3
      # Register your models here.
    4
      admin.site.register(Customer)
    5
       Then go back to
       http://127.0.0.1:8000/admin
```

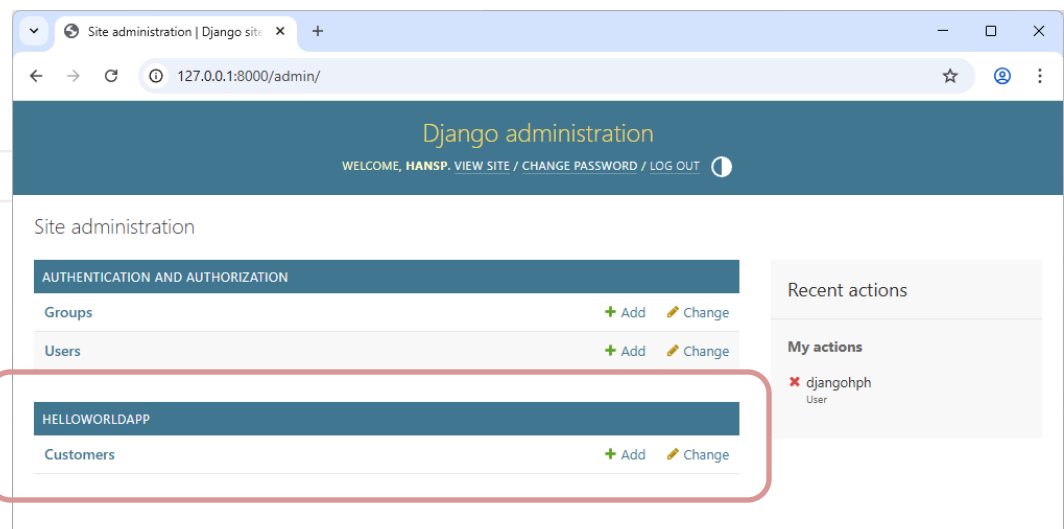

### **Customer CRUD Interface**

| • | S Company Page × S Customers                 | ×     | Select customer to change   Dj: × +                   |                         | - • ×                                    |                                    |                           |         |
|---|----------------------------------------------|-------|-------------------------------------------------------|-------------------------|------------------------------------------|------------------------------------|---------------------------|---------|
| ← | → C (0 127.0.0.1:8000/admin/company/customer | 1     |                                                       |                         | 역 ☆ 🙁 :                                  |                                    |                           |         |
|   |                                              |       | Django administration                                 |                         | ĺ                                        |                                    |                           |         |
|   |                                              | WELC  | COME, HANSP. VIEW SITE / CHANGE PASSWORD / LOG OUT    | *<br>4                  | Company Page × Customers × C             | Add customer   Django site adn × + |                           |         |
|   | Home > Company > Customers                   |       |                                                       | £.                      | <ul> <li>Company/custome/addy</li> </ul> | Diango adminis                     | tration                   | ~ * @ : |
|   | Start typing to filter                       |       | The customer "Donald Trump" was deleted successfully. |                         | WELCO                                    | DME, HANSP. VIEW SITE / CHANGE PA  | SSWORD / LOG OUT          |         |
|   | AUTHENTICATION AND AUTHORIZ                  | ATION |                                                       |                         | Home - Company - Customers - Add custom  | er                                 |                           |         |
|   | Groups                                       | + Add | Select customer to change                             |                         | Start typing to filter                   | Add customer                       |                           |         |
|   | Users                                        | + Add |                                                       |                         | AUTHENTICATION AND AUTHORIZATION         |                                    |                           |         |
|   |                                              |       | Action: Go 0 of 2 sele                                |                         | Groups + Add                             | First name:                        |                           |         |
| « | COMPANY                                      |       | CUSTOMER                                              |                         | Users + Add                              | last name:                         |                           |         |
|   | Customers                                    | + Add | John Wayne                                            |                         | COMPANY                                  | Lust nume.                         |                           |         |
|   |                                              |       | Elvis Presely                                         |                         | Customers + Add                          | Email:                             |                           |         |
|   |                                              |       | 2 customers                                           |                         |                                          | Phone:                             |                           |         |
|   |                                              |       |                                                       | «                       |                                          |                                    |                           |         |
|   |                                              |       |                                                       |                         |                                          | Address:                           |                           |         |
|   |                                              |       |                                                       |                         |                                          |                                    |                           |         |
|   |                                              |       |                                                       |                         |                                          |                                    |                           |         |
|   |                                              |       |                                                       |                         |                                          |                                    |                           |         |
|   |                                              |       |                                                       | $\overline{\mathbf{a}}$ |                                          | SAVE Save and add anothe           | Save and continue editing |         |

## **Change Display Name**

#### Select customer to change

| Action:             | Go 0 of 2 selected |
|---------------------|--------------------|
|                     |                    |
| Customer object (2) |                    |
| Customer object (1) |                    |

2 customers

#### Update the Customer Model in models.py:

| 🕏 models.py 🗙   |                                                         |   |                                              |       |                                                       |                |
|-----------------|---------------------------------------------------------|---|----------------------------------------------|-------|-------------------------------------------------------|----------------|
| helloworldapp > | 🍖 models.py >                                           | G | ✓                                            | ×     | Select customer to change   Dj: X +                   | - • ×          |
| 1               | from django.db import models                            |   | ← → ♂ (© 127.0.0.1:8000/admin/company/custon | ner/  |                                                       |                |
| 2               |                                                         |   | >                                            |       | Django administration                                 |                |
| 3               | <pre>class Customer(models.Model):</pre>                | 1 |                                              |       | ome, HANSP. VIEW SITE / CHANGE PASSWORD / LOG OUT     |                |
| 4               | <pre>firstname = models.CharField(max_length=100)</pre> |   | Home > Company > Customers                   |       |                                                       |                |
| 5               | <pre>lastname = models.CharField(max_length=100)</pre>  |   | Start typing to filter                       |       | The customer "Donald Trump" was deleted successfully. |                |
| 6               | address = models.CharField(max length=100)              |   | AUTHENTICATION AND AUTHOR                    |       | Select customer to change                             | ADD CUSTOMER + |
| 7               | <pre>city = models.CharField(max length=100)</pre>      |   | Groups                                       | + Add |                                                       |                |
| 8               | <pre>email = models.EmailEield(max_length=100)</pre>    |   | 03613                                        | · Add | Action: Go 0 of 2 selected                            |                |
| 9               | nhone - models (harField(max length-20)                 | < | « COMPANY                                    |       |                                                       |                |
| 10              | phone - moders:charrierd(max_rengch=20)                 |   | Customers                                    | + Add | 🗆 John Wayne                                          |                |
| 10              |                                                         |   |                                              |       | Elvis Presely                                         |                |
| 11              | <pre>defstr(self):</pre>                                |   |                                              |       | 2 customers                                           |                |
| 12              | <pre>return f'{self.firstname} {self.lastname}'</pre>   | 1 |                                              |       |                                                       | [              |

# Final Django "Company" App

#### Main "Company" App Subpage showing the "Customers" 🕜 Company Page × 🔇 Customers × | + for the "Company" App: ① 127.0.0.1:8000/company/ - п × S Company Page C () 127.0.0.1:8000/customers/ Q 🕁 🝳 Ordinary user can only see Company Page information about the customers Customers Hello, Welcome to the company page! Here you see the customers in the database: Here you can find information about our Customers. Firstname Email Phone Address Lastname Elvis elvis.preslev@usn. K 🖓 Select oustomer to change I Dia 🗙 🕴 Preselv A C 0 12700190 e 🖈 💿 John Wavne iohn.wavne@usn.c WELCOME, HANSP. VIEW SITE / CHANGE PASSWORD / LOG OUT 🌔 Home > Company > Customers Start typing to filter The customer "Donald Trump" was deleted successfully. AUTHENTICATION AND AUTHORIZATION ADD CUSTOMER 🕂 + Add Select customer to change Groups Admin interface for creating, changing and + Add Users ✓ Go 0 of 2 selected Action: ----deleting Customers (this part is only COMPANY CUSTOMER + Add John Wavne Customers

Elvis Presely
 customers

deleting Customers (this part is only available for superusers, and administrators and you need to login):

### Hans-Petter Halvorsen

**University of South-Eastern Norway** 

www.usn.no

E-mail: <u>hans.p.halvorsen@usn.no</u> Web: <u>https://www.halvorsen.blog</u>

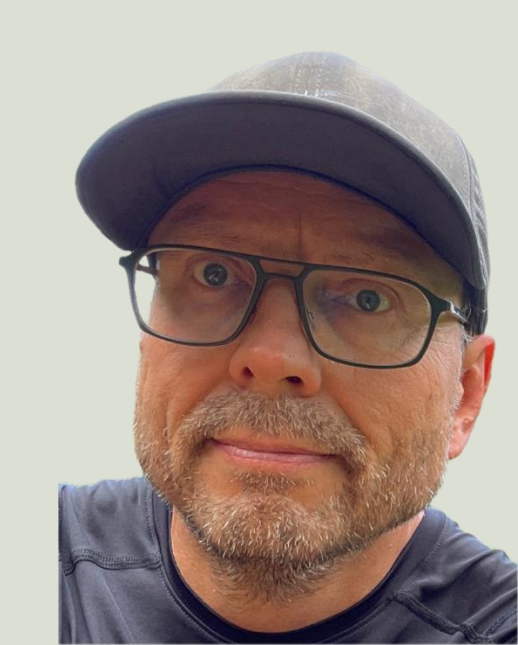